#### CÓMO CONFIGURAR EL NAVEGADOR WEB PARA USAR LEXNET

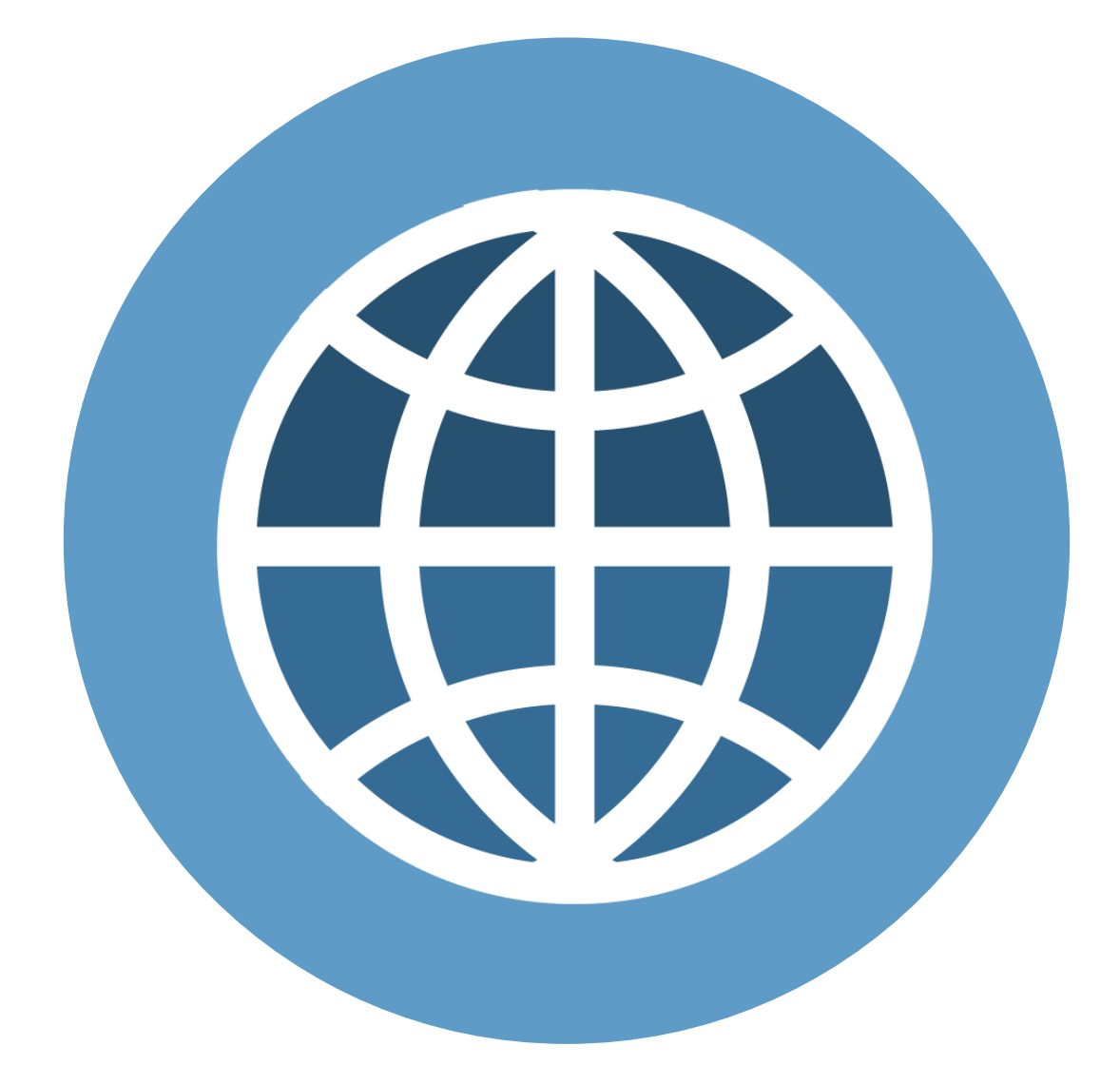

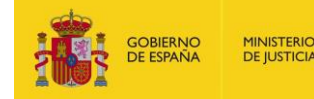

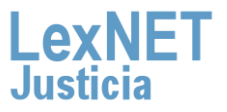

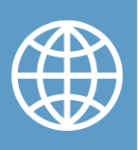

#### iBienvenido!

LexNET es una aplicación web, es decir, se accede a ella a través de un navegador.

Vamos a ver el proceso para los tres navegadores web más comunes:

- Microsoft Internet Explorer
- Mozilla Firefox
- Google Chrome

A su vez, el proceso está dividido en **dos grandes bloques**, en el caso de Microsoft Internet Explorer, tendremos **tres bloques**:

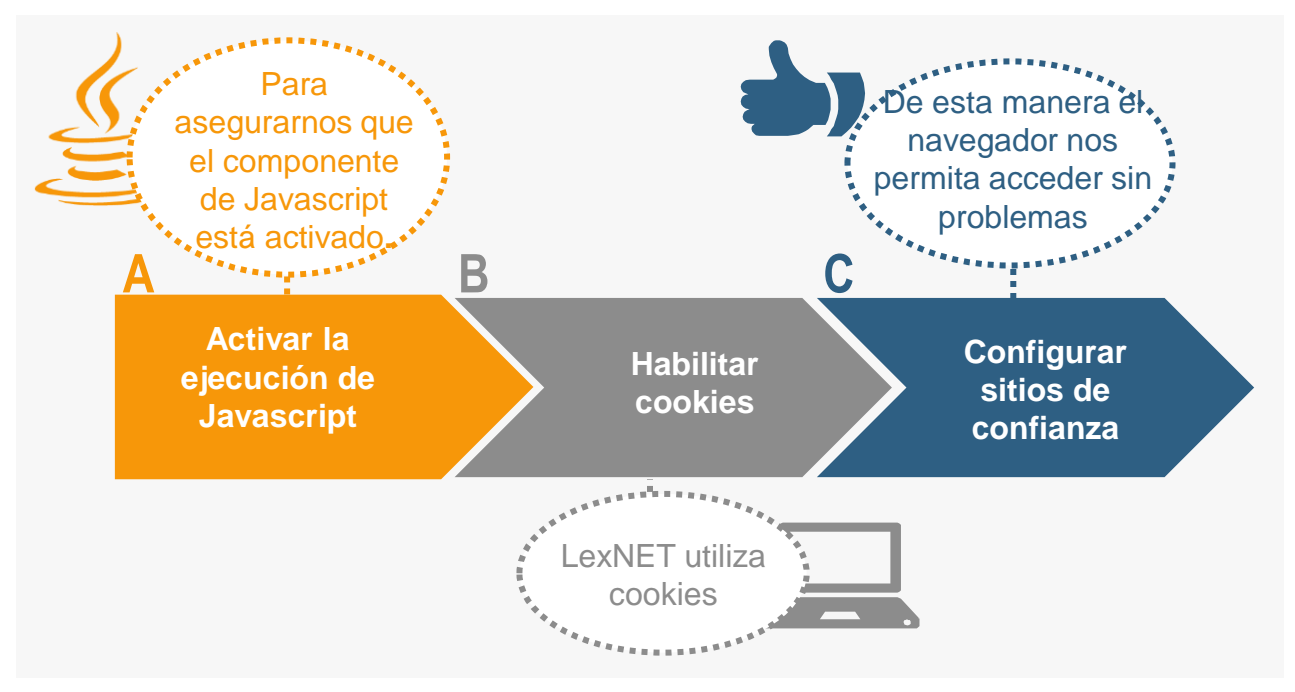

¡Veamos cada uno de ellos con más detenimiento!

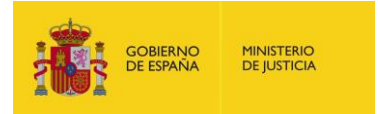

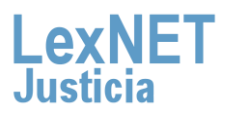

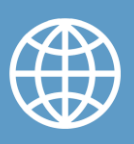

#### Microsoft Internet Explorer

#### A Activar la ejecución de Javascript

Algunas de las paginas de la aplicación LexNET usan Javascript, por ello, para que dichas paginas las visualicemos de manera correcta,, necesitamos configurar el navegador web.

A continuación vemos el paso a paso en el navegador de **Microsoft Internet Explorer** (versiones (6.x, 7.x, 8.x, 9.x, 10.x).)

Abrimos nuestro navegador web, pulsando sobre el icono de Microsoft Internet Explorer

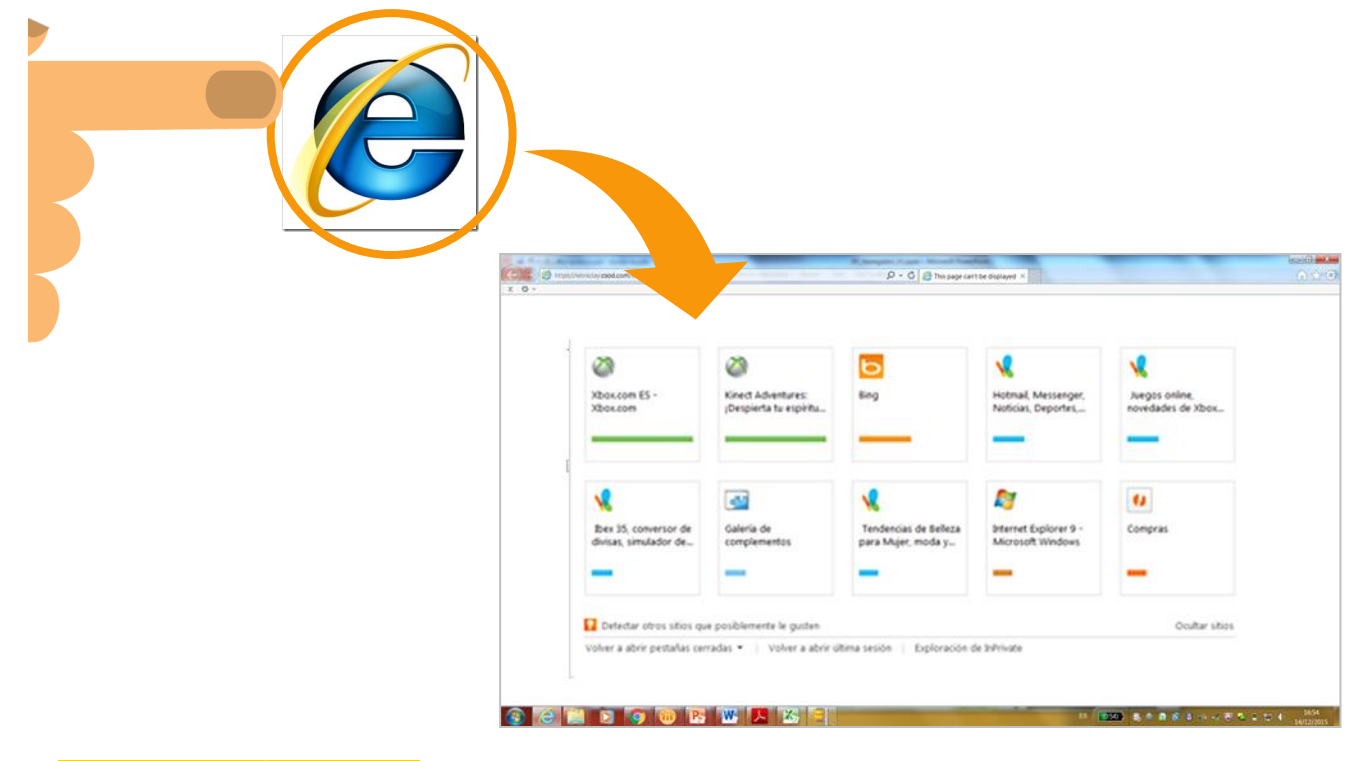

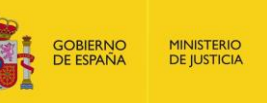

A Activar la ejecución de Javascrip

Nos situamos sobre la pestaña "**Contenido**", y a continuación pulsamos sobre "**Certificados**".

|                                      | Nacon D - O O This sage can't be displayed                                                                        | • 1                                                                                |
|--------------------------------------|----------------------------------------------------------------------------------------------------|------------------------------------------------------------------------------------|
| Xbox.com ES -<br>Xbox.com            | Kined Adventures:<br>jDespierta to espiritu.                                                                      | And Massancer<br>Nergos online.<br>Novedades de XDox                               |
| Bres 35, convert<br>divisas, simulad | Diagnosticar probler<br>Volver a abrir última sesión de Exploración<br>Bloqueador de elementos emergentes         | indows                                                                             |
| Uolver a abrir per                   | Administrar complementos<br>Trabajar sin conexión<br>Vista de compatibilidad                                      | Quitar shos                                                                        |
|                                      | Pantalla completa F11<br>Barras de herramientas<br>Barras del explorador                                          | <ul> <li>■ B20 &amp; * 8 &amp; a + a &amp; a + a + a + a + a + a + a + a</li></ul> |
| de                                   | Herramientas de desarrollo F12<br>Sitios sugeridos<br>Enviar a Bluetooth                                          |                                                                                    |
|                                      | Notas vinculadas de OneNote<br>Enviar a OneNote<br>Agregar entrada en Windows Live Writer<br>Opciones de Internet |                                                                                    |

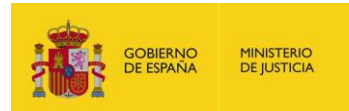

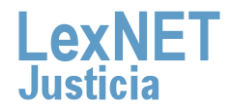

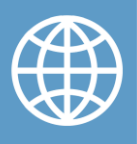

A Activar la ejecución de Javascript

e

En la ventana emergente, nos situamos en la pestaña "**Seguridad**", y seleccionamos "**Nivel Personalizado**"

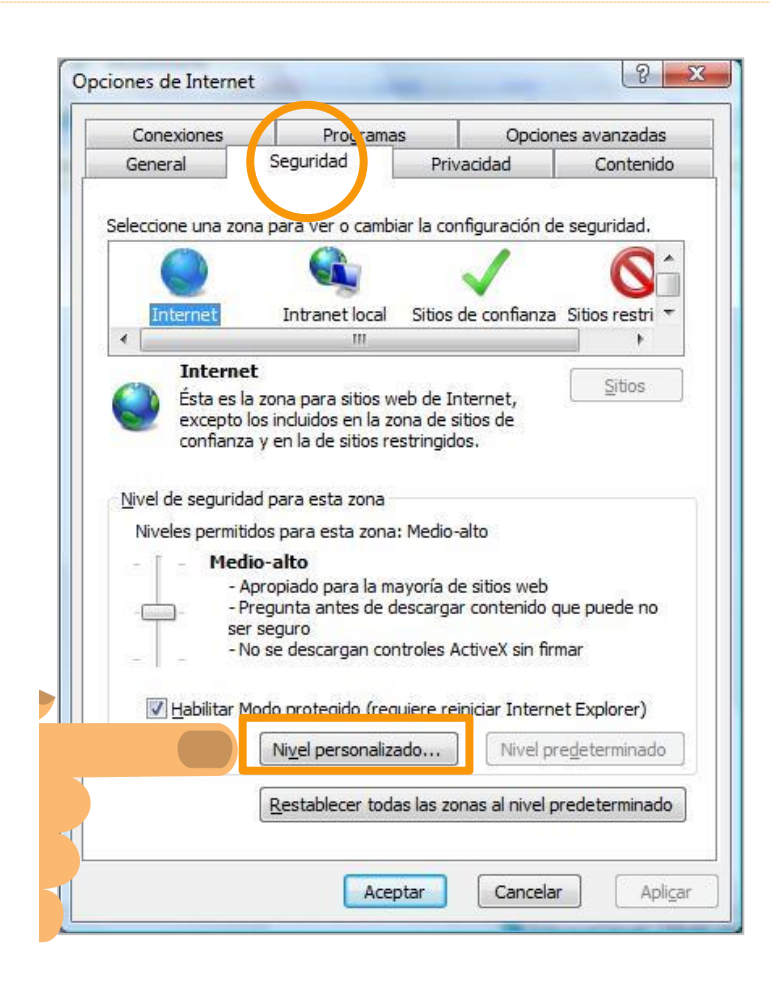

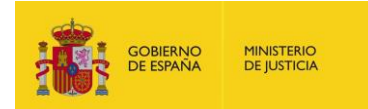

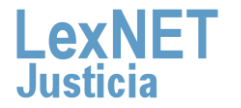

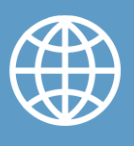

A Activar la ejecución de Javascript

e

4

En la ventana que aparece, dentro de la sección de **"Automatización"**, activamos la opción u opciones indicadas, en función de la versión del navegador instalada en el equipo

|                                       | Inicio de sesión au                | tomático sólo en la zor | a de Intranet 🏼 🛓 |
|---------------------------------------|------------------------------------|-------------------------|-------------------|
|                                       | riegana por en                     | ombre de usuario y la o | contraseña        |
| 2 Auton                               | aceacion                           | suborogramas de Java    |                   |
| ē                                     | Activar                            |                         |                   |
| C                                     | Desactivar                         |                         |                   |
| 0                                     | Pedir datos                        |                         |                   |
| 200                                   | rmitik oneraciones d<br>Activar    | le pegado por medio de  | una secuencia (   |
| č                                     | Desactivar                         |                         |                   |
| č                                     | Pedir datos                        |                         |                   |
| <b>3</b> Se                           | cuencias de comar                  | ndos                    |                   |
| G                                     | Activar                            |                         |                   |
|                                       | Pane netta ene                     |                         |                   |
| •                                     |                                    |                         |                   |
| Darbahlar                             | er confin worldn ne                |                         |                   |
| Restablec                             | er configuración per               |                         | 1                 |
| •  <br>Restablec<br><u>R</u> establec | er configuración pe<br>er a: Media |                         | Restablecer       |

iEs importante!

| Versión | Opciones seleccionadas                                                                                      |
|---------|----------------------------------------------------------------------------------------------------|
| 6.x     | -Permitir operaciones de pegado por medio de una secuencia de comandos y<br>Secuencias de comandos Active X |
| 7.x     | -Active Scripting<br>-Scripting de applets de Java                                                          |
| 8.x     | -Active Scripting<br>-Automatización de los applets de Java                                                 |
| 9.x     | -Active Scripting<br>-Automatización de los applets de Java                                                 |
| 10.x    | -Active Scripting<br>-Automatización de los applets de Java                                                 |

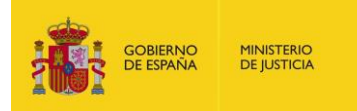

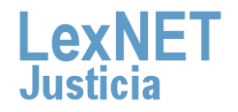

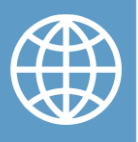

A Activar la ejecución de Javascri

Pulsamos sobre "Aceptar", y cerramos el navegador.

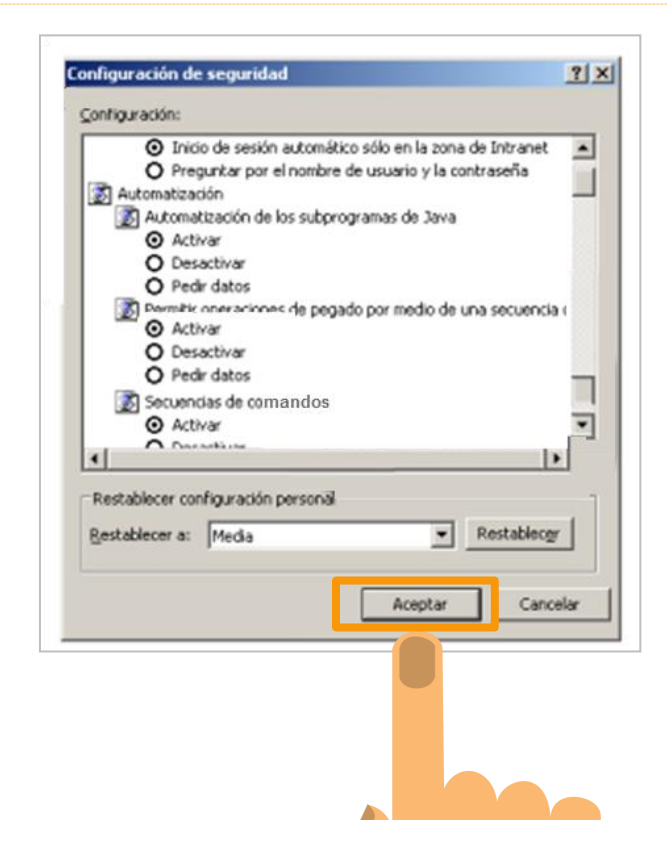

#### ¡Ya esta habilitado Javascript en el navegador web para Microsoft Internet Explorer !

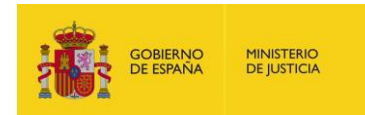

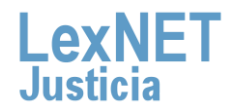

7

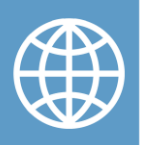

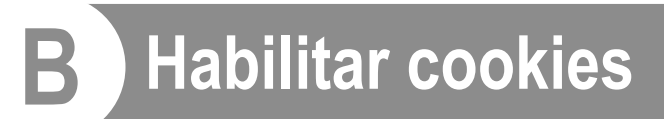

La aplicación LexNET utiliza cookies, por ese motivo, es necesario configurar el navegador de forma adecuada.

A continuación vemos los pasos para habilitar las cookies en el navegador Microsoft Internet Explorer (6.x,7.x,8.x,9.x,10.x).

Abrimos nuestro navegador web, pulsando sobre el icono de Microsoft Internet Explorer. Pulsamos sobre el icono de "Herramientas". Se despliega una lista, de la que seleccionamos "Opciones de Internet"

|                                           |                        |                                                                                                    | X             |
|-------------------------------------------|------------------------|----------------------------------------------------------------------------------------------------|---------------|
| Xboscom ES -<br>Xboscom                   | Kined Adi<br>Descienta | in experience in the second second se |               |
| Bee 15, conversor de divisa, simulador de |                        | Volver a abrir última sesión de Exploración<br>Bloqueador de elementos emergentes<br>Administrar complementos                                                                                                    | Compras       |
| Defectar otros sitios que po              |                        | Trabajar sin conexión<br>Vista de compatibilidad<br>Configuración de Vista de compatibilidad                                                                                                    | Coultar stics |
| Volver a abrir pestañas cerrada           |                        | Pantalla completa F11<br>Barras de herramientas<br>Barras del explorador                                                                                                    |               |
|                                           |                        | Herramientas de desarrollo F12<br>Sitios sugeridos                                                                                                    |               |
|                                           | •                      | Enviar a Bluetooth<br>Notas vinculadas de OneNote<br>Enviar a OneNote                                                                                                    |               |

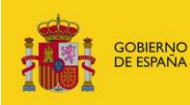

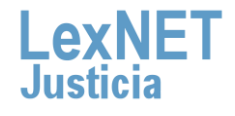

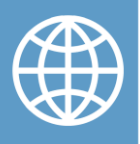

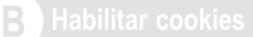

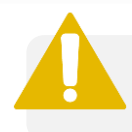

Si la versión de Internet Explorer es 6.x,7.x,8.x.

2

Seleccionamos la pestaña "Privacidad", y pulsamos sobre la opción "Avanzada".

| Conexiones                                                                                                    | Programa                                                                                                    | s Op                                                                              | ciones avanzadas                                                   |
|----------------------------------------------------------------------------------------------------|----------------------------------------------------------------------------------------------------|-----------------------------------------------------------------------------------|--------------------------------------------------------------------|
| General                                                                                                    | Seguridad                                                                                                    | Privacidad                                                                        | Contenido                                                          |
| Configuración —                                                                                                    |                                                                                                    |                                                                                   |                                                                    |
| Seleccior                                                                                                    | e una configuració<br>quea cookies de te<br>rivacidad sólida<br>stringe cookies de t<br>ontacto que se pue<br>cito | n para la zona de<br>rceros que no tier<br>receros que guar<br>rde usar sin su co | Internet.<br>nen una directiva<br>rdan información<br>nsentimiento |
| ii<br>Sitios                                                                                                    | Importar                                                                                                    | Avanzada                                                                          | Pr Contraction                                                     |
| Noqueador de eler<br>Impide que<br>ventanas<br>V Action<br>Private                                                                                                    | nentos emergentes<br>ue aparezcan la ma<br>; emergentes.<br>var el bloqueador o                                    | i voría de las<br>de elementos eme                                                | Configuración                                                      |
| ✓ Contraction Contraction Con | recopilar datos par<br>habilitar barras de<br>hicie la exploración                                                 | a uso de Filtrado .<br>herramientas y e<br>de InPrivate                           | In <u>P</u> rivate<br>xtensiones cuando                            |

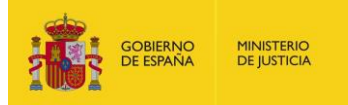

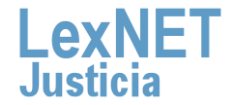

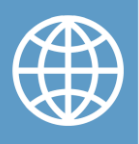

B Habilitar cookies

E

Sobre la ventana que emerge, marcamos la casilla "Invalidar la configuración automática de cookies"

- ✓ Marcamos la casilla "Aceptar" en "Cookies de origen"
- ✓ Marcamos la casilla "Aceptar" en "Cookies de terceros"
- Marcamos la casilla "Aceptar siempre las cookies de sesión"

Por último, pulsamos sobre "Aceptar"

| Conexiones                                                                        | Programas                                                                                                    | ; Opcion                                                                                     | ies avanzadas                                                                                                    |          |
|-----------------------------------------------------------------------------------|----------------------------------------------------------------------------------------------------|----------------------------------------------------------------------------------------------|----------------------------------------------------------------------------------------------------|----------|
| General                                                                           | Seguridad                                                                                                    | Privacidad                                                                                   | Contenido                                                                                                    |          |
| Configuración —<br>Seleccio<br>Baja<br><br>Bla<br>de g<br>- Re<br>de a<br>exp<br> | ne una configuración<br>oquea cookies de ter<br>rrivacidad sólida<br>stringe cookies de tr<br>iontacto que se puer<br>lícito | i para la zona de Int<br>ceros que no tienen<br>erceros que guardar<br>de usar sin su consel | Configuración avanzada de privacidad<br>Elija la forma de administrar las cookies en la zona de inte<br>Esto invalida la administración automática de cookies<br>Cookies<br>Invalidar la administración automática de cookies<br>Cookies de origen<br>Cookies de terceros<br>Cookies de origen<br>Cookies de terceros<br>Cookies de origen<br>Cookies de origen<br>Cookies de terceros<br>Cookies de origen<br>Cookies de origen<br>Cookies de | ?<br>met |
| Sitios                                                                            | importar<br>mentos emergentes<br>jue aparezcan la ma;<br>s emergentes.<br>ivar el bloqueador d                               | voría de las                                                                                 | Aceptar siempre las cookies de sesión                                                                                                    | elar     |
| nPrivate                                                                          | recopilar datos para<br>shabilitar barras de f<br>inicie la exploración (                                                    | uso de Filtrado InPr<br>nerramientas y exter<br>de InPrivate                                 | rivate<br>Insiones cuando                                                                                                    |          |

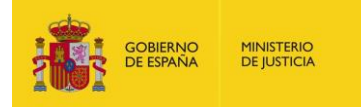

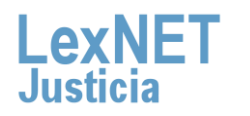

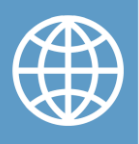

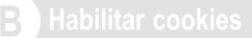

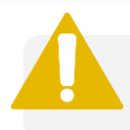

Si la versión de Internet Explorer es 9.x,10.x.

Seleccionamos la pestaña "Privacidad", y pulsamos sobre la opción "Configuración".

| Program                                   | as Opdo          | nes avanzadas                   |
|-------------------------------------------|------------------|---------------------------------|
| Seguridad                                 | Privacidad       | Contenido                       |
|                                           | $\bigcirc$       |                                 |
| ontiguración para la ze                   | ona de Internet. |                                 |
| F. C. C. C. C. C. C. C. C. C. C. C. C. C. |                  |                                 |
|                                           | Seguridad        | Seguridad Privacidad Privacidad |

Movemos el **control deslizante totalmente hacia abajo** para permitir todas las cookies.

| Conexiones         | Program               | as Op            | ciones avanzadas |
|--------------------|-----------------------|------------------|------------------|
| General            | Seguridad             | Privacidad       | Contenido        |
| ieleccione una con | figuración para la zo | ona de Internet. |                  |
|                    |                       |                  |                  |

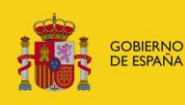

l ex

Justicia.

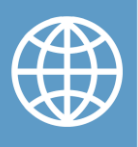

B Habilitar cookies

6

Pulsamos sobre "**Aceptar**", y a continuación **cerramos las pestañas abiertas del navegador**, para que se habiliten la cookies desde ese momento

| General       Seguridad       Privacidad       Contenido         onfiguración       eleccione una configuración para la zona de Internet.                                                                                                    | Conexiones                                                                                      | Program                                      | nas        | Op          | ciones avanzadas |
|----------------------------------------------------------------------------------------------------|-------------------------------------------------------------------------------------------------|----------------------------------------------|------------|-------------|------------------|
| Configuración         ieleccione una configuración para la zona de Internet.         i         i                | General                                                                                         | Seguridad                                    | Pri        | racidad     | Contenido        |
| Stios       Importar       Avangada       Predeterminad         Bicación       Importar       Avangada       Predeterminad         Nunca permitir que los sitios web soliciten<br>su ubicación fisica       Borrar sitios       Borrar sitios         Nunca permitir que los sitios web soliciten       Borrar sitios       Borrar sitios         Nunca permitir que los sitios web soliciten       Borrar sitios       Borrar sitios         Vactyar el bloqueador de elementos emergentes       Configuración         Poshabilitar barras de herramientas y extensiones cuando se inicie la<br>exploración de InPrivate       Predeterminad | Ionfiguración —<br>ieleccione una con                                                           | figuración para la a                         | rona de In | ternet.     |                  |
| su gbicación fisica     ilogueador de elementos emergentes     Activar el bloqueador de elementos emergentes     inPrivate     Oeshabilitar barras de herramientas y extensiones cuando se inicie la     exploración de InPrivate                                                                                                    | Stos                                                                                            | Importar                                     | - An       | vangada     | Predeterminada   |
| Deshabilitar barras de herramientas y extensiones cuando se inicie la<br>exploración de InPrivate.                                                                                                    | <sup>™</sup> su gbicación fisio<br>lloqueador de elem<br>Acti <u>v</u> ar el bloque<br>nPrivate | ca<br>rentos emergentes<br>eador de elemento | s emerger  | ites        | Configuración    |
|                                                                                                    | Deshabijitar bar<br>exploración de I                                                            | ras de herramienta<br>InPrivate              | s y exten  | siones cuar | ndo se inicie la |

#### ¡Ya están habilitadas las cookies en el navegador web para Microsoft Internet Explorer !

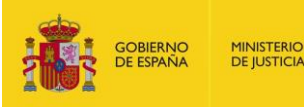

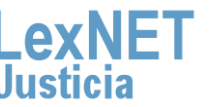

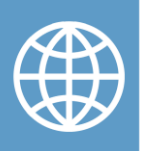

#### C Configurar sitios de confianza

Es recomendable que añadamos la url de LexNET (<u>https://lexnet.justicia.es</u>) a los sitios web de confianza, para configurarlo en Microsoft Internet Explorer, vamos a, seguir los siguientes pasos.

Abrimos nuestro navegador web, pulsando sobre el icono de Microsoft Internet Explorer. Pulsamos sobre el icono de "Herramientas". Se despliega una lista, de la que seleccionamos "Opciones de Internet"

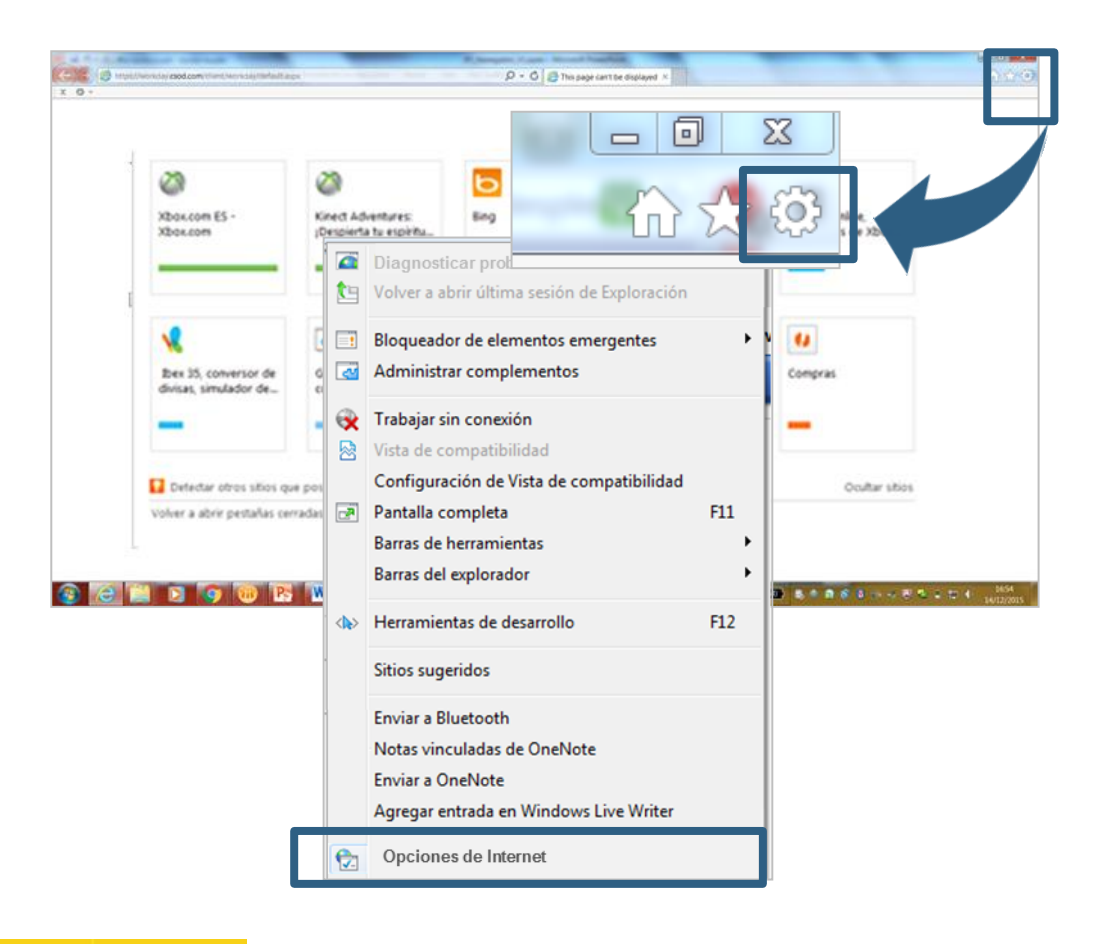

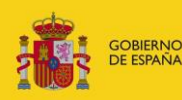

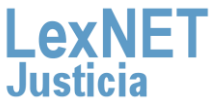

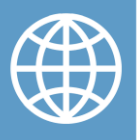

C Configurar sitios de confianza

2

En la pestaña **"Seguridad"**, pulsamos sobre **"Sitios de confianza"**. A continuación sobre **"Sitios"** 

| nexiones Program                                                                                                    | nas Opcior                                                                                                    | nes avanzadas                 |  |
|----------------------------------------------------------------------------------------------------|----------------------------------------------------------------------------------------------------|-------------------------------|--|
| neral Seguridad                                                                                                    | Privacidad                                                                                                    | Contenido                     |  |
| tione una zona para ver o cam<br>iternet Intranet local<br>Sitios de confianza<br>Esta zona contiene sitios w<br>van a perjudicar a su equip<br>Esta zona tiene por lo men<br>el de seguridad para esta zona<br>Personalizado<br>Configuración perso<br>- Haga clic en Nivel p<br>la configuración recor<br>Nivel personali<br>Restablecer to | biar la configuración d<br>Sitios de<br>onfianza Sitios<br>restringio<br>veb que sabe que no<br>po o a sus archivos.<br>nos un sitio web.<br>nalizada.<br>personalizado para can<br>perdeterminado para u<br>mendada.<br>izado Nivel pu<br>das las zonas al nivel p | e seguridad.<br>dos<br>Sitios |  |

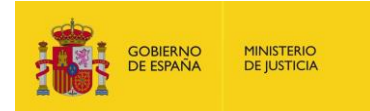

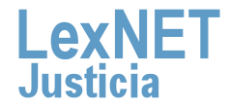

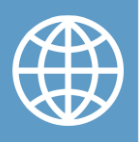

C Configurar sitios de confianza

E

Emerge una ventana con los sitios de confianza. Escribimos en el recuadro blanco <u>http://lexnet.justicia.es</u>, y pulsamos sobre "Agregar".

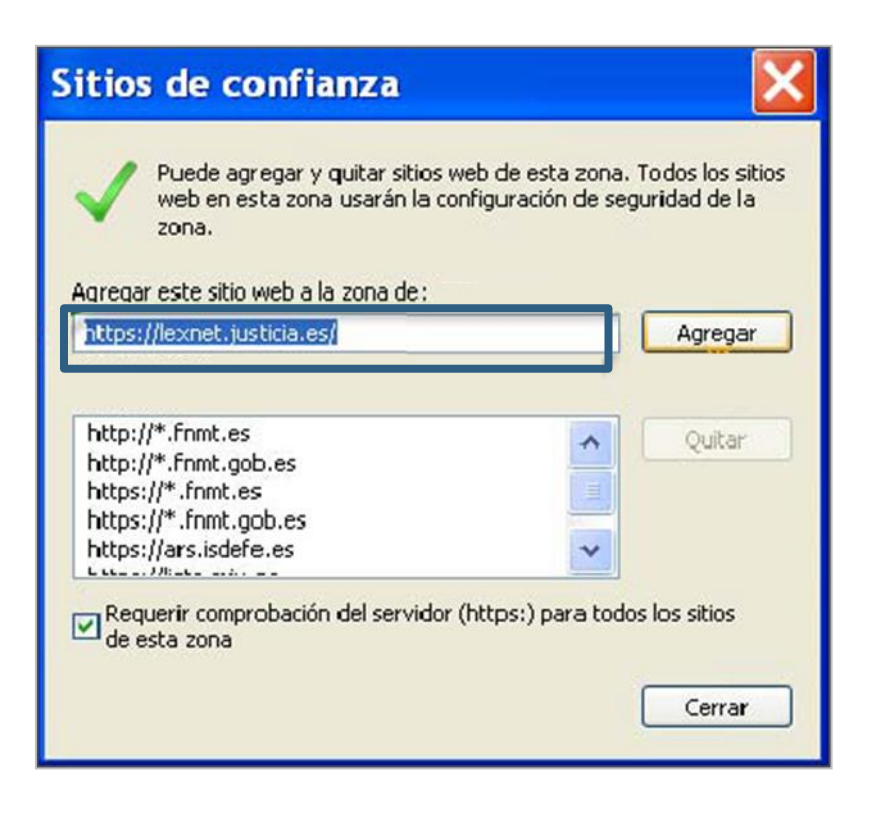

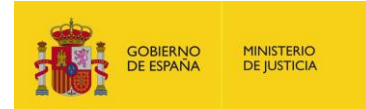

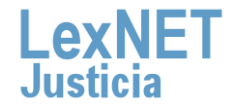

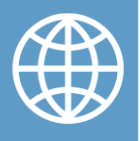

C Configurar sitios de confianza

Finalmente, seleccionamos sobre "Cerrar" y posteriormente "Aceptar"

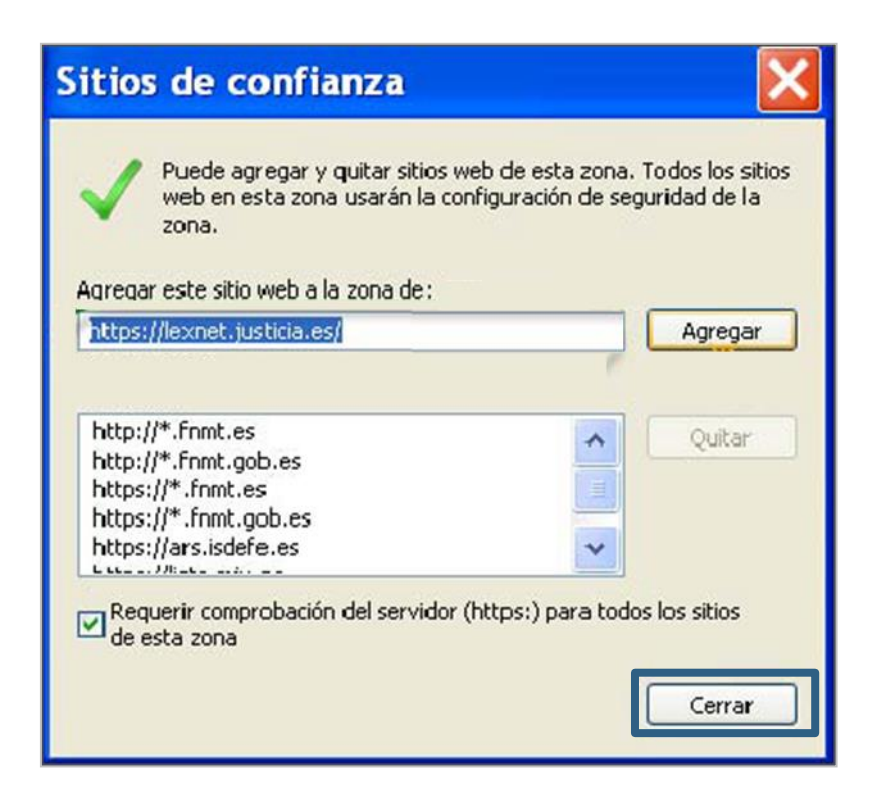

#### ¡Ya está listo nuestro navegador Microsoft Internet Explorer para usar LexNET!

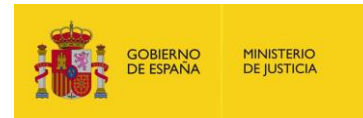

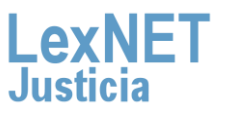

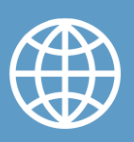

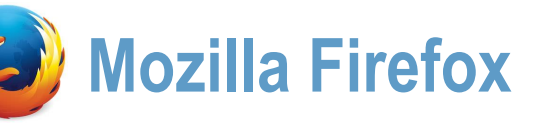

MINISTERIO DE JUSTICIA

#### A Activar la ejecución de Javascript

Algunas de las paginas de la aplicación LexNET usan Javascript, por ello, para que dichas paginas las visualicemos de manera correcta,, necesitamos configurar el navegador web.

A continuación vemos el paso a paso en el navegador de Mozilla Firefox.

Abrimos nuestro navegador web, pulsando sobre el icono de Microsoft Internet Explorer

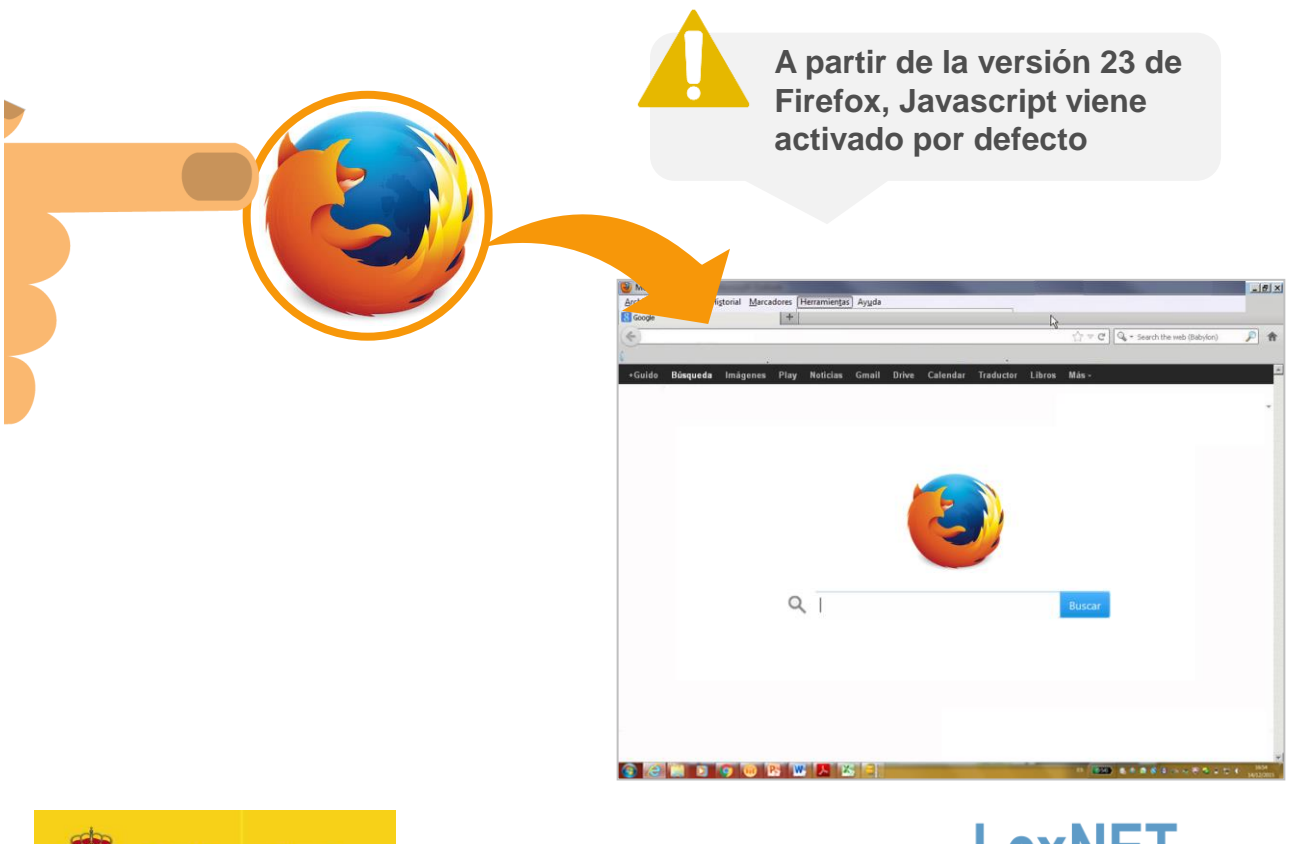

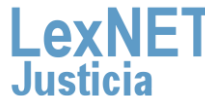

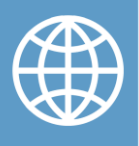

A Activar la ejecución de Javascript

Pulsamos sobre el menú "**Herramientas**", ubicado en la parte superior de la ventana. Y seleccionamos "**Opciones**" en el menú desplegable

| 🕙 Mozilla Firefox                                                           |                                      |                           |              |
|-----------------------------------------------------------------------------|--------------------------------------|---------------------------|--------------|
| <u>Archivo E</u> ditar <u>V</u> er Hi <u>s</u> torial <u>M</u> arcadores [] | Herramien <u>t</u> as Ay <u>u</u> da |                           | _            |
| 🔇 🔊 - C X 🏠 📘 🚺                                                             | Bu <u>s</u> car en la web            | Ctrl+K                    |              |
| 🔊 Más visitados 🥙 Comenzar a usar Firefox                                   | <u>D</u> escargas<br>Complementos    | Ctrl+J                    | tiona. Softw |
| :: eGestiona. Gestión Integral del ×                                        | Configuración de <u>G</u>            | ears                      | ulo)         |
|                                                                             | Java Console                         |                           |              |
|                                                                             | Firebug                              | •                         |              |
|                                                                             | Co <u>n</u> sola de errores          | Ctrl+Mayús.+J             |              |
|                                                                             | Información de la p                  | ágina                     |              |
|                                                                             | Iniciar na <u>v</u> egación p        | orivada Ctrl+Mayús.+P     |              |
|                                                                             | Limpiar el <u>h</u> istorial r       | eciente Ctrl+Mayús.+Supr. |              |
|                                                                             | Opciones                             |                           |              |
|                                                                             |                                      |                           |              |

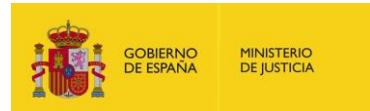

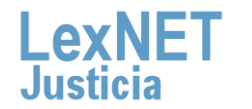

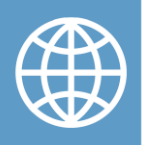

A Activar la ejecución de Javascrip

Seleccionamos la pestaña "Contenido", y seleccionamos la casilla "Activar Javascript"

|   | Opciones 🔀                                                                 |
|---|----------------------------------------------------------------------------|
|   |                                                                            |
|   | General Pestaña: Contenido Aplicaciones Privacidad Seguridad Sync Avanzado |
| 6 | ☑ Bloquear ventanas emergentes         Excepciones                         |
| 6 | Carqar imágenes automáticamente                                            |
|   | Activar Java <u>S</u> cript     A <u>v</u> anzado                          |
|   | Tipos y colores                                                            |
|   | Tipografía predet.: Times New Roman 🔽 Ta <u>m</u> año: 16 💌 Avanzadas      |
|   | Colores                                                                    |
|   | Idiomas                                                                    |
|   | Elegir el idioma preferido para mostrar las páginas web Seleccionar        |
|   |                                                                            |
|   |                                                                            |
|   |                                                                            |
|   |                                                                            |
|   |                                                                            |
|   | Aceptar Cancelar Ayuda                                                     |

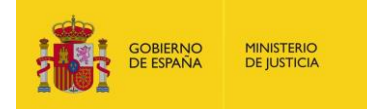

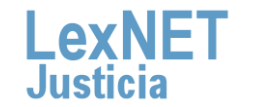

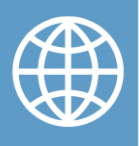

A Activar la ejecución de Javascript

Seleccionamos en el botón "Aceptar" y reiniciamos el navegador

| Opciones                                                            |                                             |                           |                   |            |                  |                                                    |                           |
|---------------------------------------------------------------------|---------------------------------------------|---------------------------|-------------------|------------|------------------|----------------------------------------------------|---------------------------|
| General Pe                                                          | estaña:                                     | 反<br>Contenido            | Aplicaciones      | Privacidad | Seguridad        | C)<br>Sync                                         | kvanzado                  |
| <ul> <li>Bloquear</li> <li>Carqar in</li> <li>Activar Ja</li> </ul> | ventanas<br>náqenes a<br>ava <u>S</u> cript | emergentes<br>automáticam | ente              |            |                  | Excep<br>E <u>x</u> cep<br>A <u>v</u> ar           | ciones<br>ciones<br>nzado |
| Tipos y colore<br><u>T</u> ipografía pr                             | es<br>edet.: T                              | imes New R                | oman              | 💌 Ta       | <u>m</u> año: 16 | <ul> <li><u>Avar</u></li> <li><u>C</u>o</li> </ul> | nzadas<br>Iores           |
| Idiomas<br>Elegir el idior                                          | na prefer                                   | ido para mos              | strar las páginas | s web      |                  | Sele                                               | cci <u>o</u> nar          |
|                                                                     |                                             |                           |                   |            |                  |                                                    |                           |
|                                                                     |                                             |                           |                   |            |                  |                                                    |                           |
|                                                                     |                                             |                           |                   |            | _                |                                                    |                           |
|                                                                     |                                             |                           |                   | Aceptar    | Cancel           | ar 🗌                                               | Ay <u>u</u> da            |

#### ¡Ya esta habilitado Javascript en tu navegador web para Mozilla Firefox!

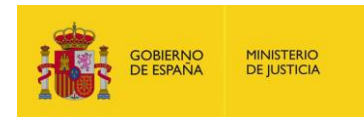

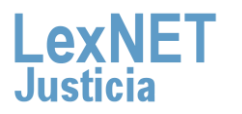

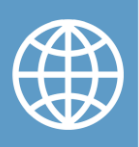

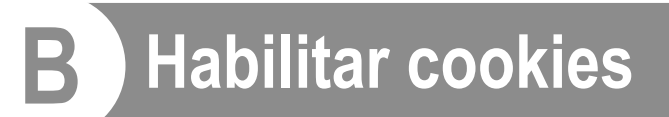

La aplicación LexNET utiliza cookies, por ese motivo, es necesario configurar el navegador de forma adecuada.

A continuación vemos los pasos para habilitar las cookies en el navegador Mozilla Firefox.

Abrimos nuestro navegador web, pulsando sobre el icono de Microsoft Internet Explorer. Pulsamos sobre "**Herramientas**". Se despliega una lista, de la que seleccionamos "**Opciones**"

| 🕘 Mozilla Firefox                                                                 |                                       |                   |               |
|-----------------------------------------------------------------------------------|---------------------------------------|-------------------|---------------|
| <u>Archivo</u> <u>Editar</u> <u>V</u> er Hi <u>s</u> torial <u>M</u> arcadores He | rramien <u>t</u> as Ay <u>u</u> da    |                   | _             |
| 🔇 🔊 - C 🗙 🏠 📘                                                                     | Bu <u>s</u> car en la web             | Ctrl+K            |               |
| 🔊 Más visitados 🥹 Comenzar a usar Firefox                                         | <u>D</u> escargas                     | Ctrl+J            | itiona. Softw |
| 📄::: eGestiona. Gestión Integral del 🗙                                            | <u>C</u> omplementos                  |                   | ulo)          |
|                                                                                   | Configuración de <u>G</u> ears        |                   |               |
|                                                                                   | Java Console                          |                   |               |
|                                                                                   | Firebug                               | +                 |               |
|                                                                                   | Co <u>n</u> sola de errores           | Ctrl+Mayús.+J     |               |
|                                                                                   | Información de la página              |                   |               |
|                                                                                   | Iniciar na <u>v</u> egación privada   | Ctrl+Mayús.+P     |               |
|                                                                                   | Limpiar el <u>h</u> istorial reciente | Ctrl+Mayús.+Supr. |               |
|                                                                                   | Opciones                              |                   |               |
|                                                                                   |                                       |                   |               |
|                                                                                   |                                       |                   |               |
|                                                                                   |                                       |                   |               |
|                                                                                   |                                       |                   |               |

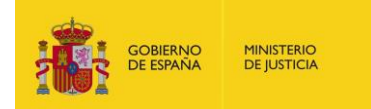

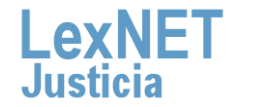

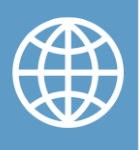

B Habilitar cookies

Seleccionamos la pestaña "**Privacidad**". Nos situamos en el cuadro de "**Historial**", en el desplegable que aparece seleccionemos la opción de "**Usar la configuración personalizada para el historial**"

| Opciones                                                          |                                                    |                                                                                                    |                                                                                            |                                                                     |                                               |                          | X        |
|-------------------------------------------------------------------|----------------------------------------------------|----------------------------------------------------------------------------------------------------|--------------------------------------------------------------------------------------------|---------------------------------------------------------------------|-----------------------------------------------|--------------------------|----------|
| General Pest                                                      | tañas                                              | Contenido                                                                                                    | Aplicaciones                                                                               | Privacidad                                                          | Seguridad                                     | Sync                     | Avanzado |
| Rastreo                                                           | sitios v                                           | veb que no qu                                                                                                    | iero ser rastrea                                                                           | ado                                                                 |                                               |                          |          |
| Firefox <u>p</u> odrá:<br>Firefox reo<br>guardará t<br>También po | Recor<br>Reco<br>No ra<br>Usar<br>ordará<br>ambién | rdar historial<br>rdar historial<br>acordar histori<br>una configura<br>su historial ce<br>ocokies de lo<br>mpiar su histo | ial<br>ición personaliz<br>e navegación, d<br>s sitios Web qu<br>r <u>ial reciente</u> , o | ada para el h<br>escargas, for<br>e visite.<br><u>eliminar cool</u> | nistorial<br>rmularios y bú:<br>kies de forma | squedas, y<br>individual |          |
| Barra de direcc<br>Cuando se use                                  | iones<br>la <u>b</u> arr                           | a de direccicr                                                                                                    | nes, sugerir:                                                                              | Historial y ma                                                      | rcadores 💌                                    | ]                        |          |

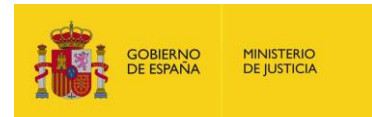

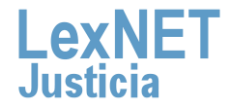

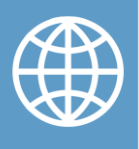

B Habilitar cookies

- Se despliega un conjunto de opciones. Activamos:
  - ✓ "Activar cookies"
  - "Incluso las de terceros"
  - ✓ "Mantener hasta que": cierre Firefox

| Орс        | ione                    | S                                                                                                    |                                                                                                    |                                                                                                    |                            |            |                               |          |
|------------|-------------------------|----------------------------------------------------------------------------------------------------|----------------------------------------------------------------------------------------------------|----------------------------------------------------------------------------------------------------|----------------------------|------------|-------------------------------|----------|
| Ger        | neral                   | Pestañas                                                                                                    | Contenido                                                                                                   | Aplicaciones                                                                                             | Privacidad                 | Seguridad  | Sync                          | Avanzado |
| Ras        | streo<br>Decir          | a los sitios v                                                                                                    | veb que no qu                                                                                               | uiero ser rastrea                                                                                        | ado                        |            | 0,112                         |          |
| Fire       | torial<br>efox go<br>Mo | drá: Usar<br>do permage<br>Recordar<br><u>Recordar</u><br><u>Recordar</u><br>A <u>c</u> eptar co<br><u>V</u> Incluso | una configura<br>mi historial de<br>el historial de<br>el historial de<br>pokies<br>o las de <u>t</u> ercer | ición personaliz<br>ación privada<br>e na <u>v</u> egación<br>descargas<br><u>formularios y b</u><br>ros | ada para el hi<br>úsquedas | istorial 💌 | Excep                         | ciones   |
|            | ſ                       | <u>M</u> antener                                                                                                    | hasta que:                                                                                                  | cierre Firefox<br>ado Eirefox se c                                                                       | <b>v</b> ierre             |            | Mo <u>s</u> trar o<br>Configu | ración   |
| Bar<br>Cua | ra de o<br>ando si      | direcciones<br>e use la <u>b</u> arr                                                                                 | a de direccio                                                                                               | nes, sugerir: 🖡                                                                                          | Historial y mar            | rcadores 💌 | ]                             |          |
|            |                         |                                                                                                    |                                                                                                    |                                                                                                    | Aceptar                    | Cancel     | ar 🗌                          | Ayuda    |

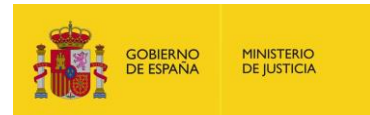

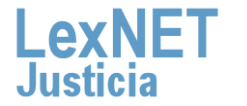

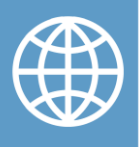

B Habilitar cookies

3

A continuación, pulsamos sobre "Aceptar" y reiniciamos el navegador web

| es                                                        |                                                                                                    |                                                                                                    |                                                                                                    |                                                                                                    |                                                                                                    | ×                                                                                                    |
|-----------------------------------------------------------|----------------------------------------------------------------------------------------------------|----------------------------------------------------------------------------------------------------|----------------------------------------------------------------------------------------------------|----------------------------------------------------------------------------------------------------|----------------------------------------------------------------------------------------------------|----------------------------------------------------------------------------------------------------|
| Pestañas                                                  | Contenido                                                                                                    | Aplicaciones                                                                                                    | Privacidad                                                                                                    | Seguridad                                                                                                    | C)<br>Sync                                                                                                    | kvanzado                                                                                                    |
| a los sitios v                                            | veb que no qu                                                                                                    | uiero ser rastrea                                                                                                    | ado                                                                                                    |                                                                                                    |                                                                                                    |                                                                                                    |
| odrá: Usar                                                | una configura                                                                                                    | ación personaliz                                                                                                    | ada para el h                                                                                                    | istorial 💌                                                                                                    |                                                                                                    |                                                                                                    |
| lodo perma <u>n</u> e<br>V Recordar<br>V <u>R</u> ecordar | ente de naveg<br>mi historial de<br>el historial de                                                                                                    | ación privada<br>e na <u>v</u> egación<br>e descargas                                                                                                    |                                                                                                    |                                                                                                    |                                                                                                    |                                                                                                    |
| Recordar<br>Aceptar co<br>Incluso                         | el historial de<br>ookies<br>) las de tjercer                                                                                                    | : formularios y b<br>ros                                                                                                    | núsquedas                                                                                                    |                                                                                                    | Excep                                                                                                    | ciones                                                                                                    |
| Mantener                                                  | hasta que:                                                                                                    | cierre Firefox<br>ndo Firefox se c                                                                                                    | <b>v</b> ierre                                                                                                    | (                                                                                                    | Mo <u>s</u> trar o                                                                                                    | uración                                                                                                    |
| direcciones<br>se use la <u>b</u> arr                     | a de direccio                                                                                                    | nes, sugerir: [+                                                                                                    | Historial y ma                                                                                                    | rcadores 💌                                                                                                    |                                                                                                    |                                                                                                    |
|                                                           |                                                                                                    | [                                                                                                    | Aceptar                                                                                                    | Cancel                                                                                                    | ar                                                                                                    | Ay <u>u</u> da                                                                                                    |
|                                                           |                                                                                                    |                                                                                                    |                                                                                                    |                                                                                                    |                                                                                                    |                                                                                                    |
|                                                           |                                                                                                    |                                                                                                    |                                                                                                    |                                                                                                    |                                                                                                    |                                                                                                    |
|                                                           | Pestañas<br>a los sitios v<br>odrá: Usar<br>odo permage<br>Recordar<br>Recordar<br>Recordar<br>Ageptar co<br>Mantener<br>Limpiar el<br>direcciones<br>se use la barr | Pestañas Contenido<br>a los sitios web que no qu<br>odrá: Usar una configura<br>odo permagente de naveg<br>Recordar el historial de<br>Recordar el historial de<br>Recordar el historial de<br>Aceptar cookies<br>Mantener hasta que:<br>Limpiar el historial cuar<br>direcciones<br>se use la barra de direccio | Pestañas Contenido Aplicaciones a los sitios web que no quiero ser rastres odrá: Usar una configuración personaliz odo permagente de navegación privada Recordar mi historial de navegación Recordar el historial de descargas Recordar el historial de descargas Recordar el historial de formularios y b Aceptar cookies Incluso las de terceros Mantener hasta que: cierre Firefox Limpiar el historial cuando Firefox se c direcciones se use la barra de direcciones, sugerir: | Pestañas Contenido Aplicaciones Privacidad<br>a los sitios web que no quiero ser rastreado<br>odrá: Usar una configuración personalizada para el h<br>odo permagente de navegación privada<br>Recordar mi historial de navegación<br>Recordar el historial de descargas<br>Recordar el historial de descargas<br>Aceptar cookies<br>Incluso las de terceros<br>Mantener hasta que: cierre Firefox v<br>Limpiar el historial cuando Firefox se cierre<br>direcciones<br>se use la barra de direcciones, sugerir: Historial y ma | es<br>Pestañas Contenido Aplicaciones Privacidad Seguridad<br>a los sitios web que no quiero ser rastreado<br>odrá: Usar una configuración personalizada para el historial v<br>odo permagente de navegación privada<br>Recordar mi historial de navegación<br>Recordar el historial de descargas<br>Recordar el historial de formularios y búsquedas<br>Ageptar cookies<br>Mantener hasta que: cierre Firefox v<br>Limpiar el historial cuando Firefox se cierre<br>direcciones<br>se use la barra de direcciones, sugerir: Historial y marcadores v<br>Aceptar Cancel | es<br>Pestañas Contenido Aplicaciones Privacidad Seguridad Sync<br>a los sitios web que no quiero ser rastreado<br>odrá: Usar una configuración personalizada para el historial v<br>odo permagente de navegación privada<br>Recordar el historial de navegación<br>Recordar el historial de descargas<br>Recordar el historial de formularios y búsquedas<br>Aceptar cookies<br>Mantener hasta que: cierre Firefox v<br>Limpiar el historial cuando Firefox se cierre<br>direcciones<br>se use la barra de direcciones, sugerir: Historial y marcadores v<br>Aceptar Cancelar |

#### ¡Ya están habilitadas las cookies en el navegador web Mozilla Firefox !

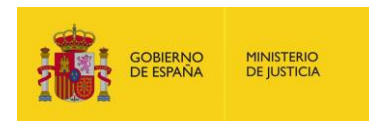

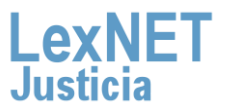

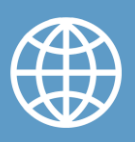

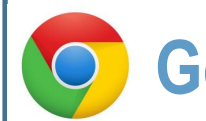

#### **Google Chrome**

#### A Activar la ejecución de Javascript

Algunas de las paginas de la aplicación LexNET usan Javascript, por ello, para que dichas paginas las visualicemos de manera correcta,, necesitamos configurar el navegador web.

A continuación vemos el paso a paso en el navegador de Google Chrome

Abrimos nuestro navegador web, pulsando sobre el icono de Microsoft Internet Explorer

|                                                                                                    | Valido para el navegador<br>Google Chrome 21   |                  |
|----------------------------------------------------------------------------------------------------|------------------------------------------------|------------------|
| Image particular       Image particular         Image particular       Image particular         Image partin | er a sour readou des.<br>Google o escribir URL | And Based and an |

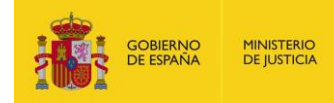

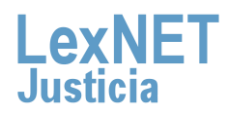

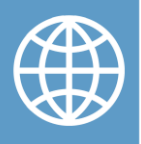

A Activar la ejecución de Javascript

**Abrimos el menú**, situado en la parte superior derecha, y sobre el desplegable, pulsamos sobre el botón de "**Configuración**". A continuación emerge una ventana

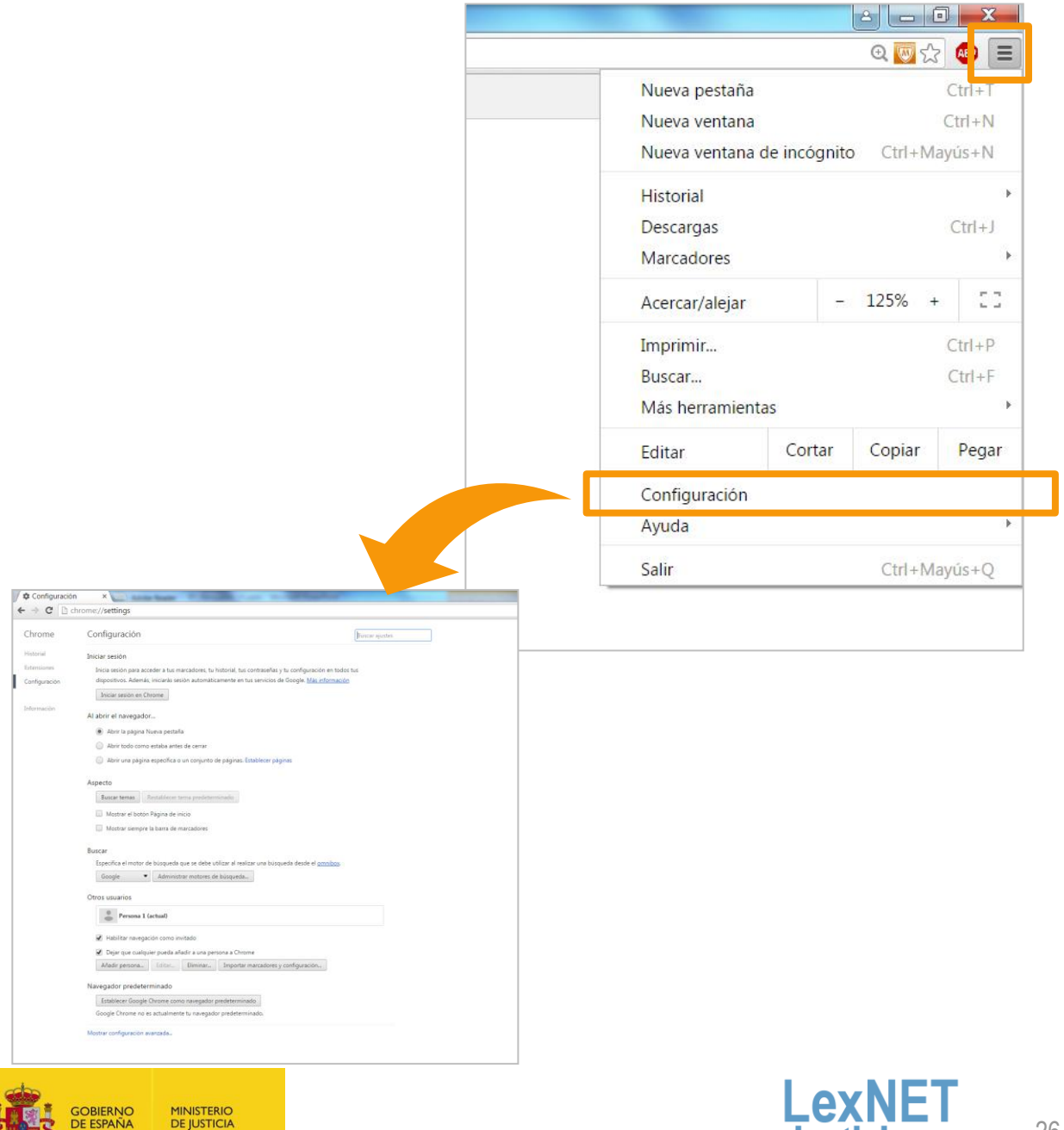

.lusticia

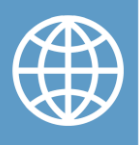

A Activar la ejecución de Javascript

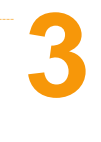

Seleccionamos el enlace de "Mostrar opciones avanzadas...". Se mostrará la sección "Privacidad", ahí pulsamos sobre "Configuración de contenido"

| Privacidad<br>Configuración de contenido<br>Google Chrome puede utilizar servicios web para mejorar la experiencia de navegación de los usuarios. Puedes<br>inhabilitar estos servicios si quieres. Más información                                                          |
|----------------------------------------------------------------------------------------------------|
| <ul> <li>Utilizar un servicio web para intentar resolver errores de navegación</li> <li>Utilizar un servicio de predicción para completar las búsquedas y las URL introducidas en la barra de<br/>direcciones o en el cuadro de búsqueda del menú de aplicaciones</li> </ul> |
| Cargar recursos previamente para que las páginas se carguen de forma más rápida Enviar a Google automáticamente información sobre posibles incidentes de seguridad                                                                                                    |
| <ul> <li>Obtener protección para ti y para tu dispositivo frente a sitios web peligrosos</li> <li>Utilizar un servicio web para revisar la ortografía</li> </ul>                                                                                                    |
| <ul> <li>Enviar automáticamente estadísticas de uso e informes sobre fallos a Google</li> <li>Enviar una solicitud de no seguimiento con tu tráfico de navegación</li> </ul>                                                                                                 |

Automáticamente, se abre una ventana. En la sección "JavaScript", seleccionamos "Permitir que todos los sitios ejecuten JavaScript (recomendado)"

| Configuración de contenido                                      |  |
|-----------------------------------------------------------------|--|
| JavaScript                                                      |  |
| Permitir que todos los sitios ejecuten JavaScript (recomendado) |  |
| ciór 🕖 No permitir que ningún sitio ejecute JavaScript          |  |
| Administrar excepciones                                         |  |

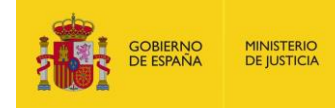

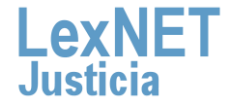

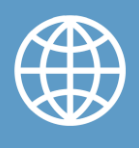

A) Activar la ejecución de Javascrip

5

| Configuración de contenido                                                                                                    |     |
|----------------------------------------------------------------------------------------------------|-----|
| comgutación de contenido                                                                                                    |     |
| JavaScript                                                                                                    |     |
| Permitir que todos los sitios ejecuten JavaScript (recomendado)                                                                |     |
| No permitir que ningún sitio ejecute JavaScript                                                                                |     |
| Administrar excepciones                                                                                                    |     |
| Controladores                                                                                                    |     |
| <ul> <li>Permitir que los sitios web se conviertan en controladores de protocolos predeterminados<br/>(recomendado)</li> </ul> |     |
| No permitir que los sitios web procesen protocolos                                                                             |     |
| Administrar controladores                                                                                                    |     |
| Complementos                                                                                                    |     |
| Ejecutar todo el contenido del complemento                                                                                     |     |
| <ul> <li>Detectar y ejecutar contenido importante de complementos (recomendado)</li> </ul>                                     |     |
| Permitirme decidir cuándo ejecutar contenido de plugins                                                                        |     |
| Administrar excepciones                                                                                                    |     |
| Administrar complementos individuales                                                                                          |     |
| Pop-ups                                                                                                    |     |
|                                                                                                    | Lie |
|                                                                                                    | LIS |

#### ¡Ya esta habilitado Javascript en tu navegador web Google Chrome!

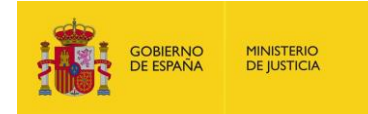

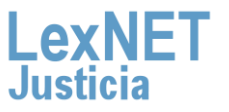

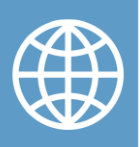

#### B Habilitar cookies

La aplicación LexNET utiliza cookies, por ese motivo, es necesario configurar el navegador de forma adecuada.

A continuación vemos los pasos para habilitar las cookies en el navegador Google Chrome

**Abrimos nuestro navegador web**, pulsando sobre el icono de Google Chrome. Abrimos el **menú** situado en la parte superior derecha, y sobre el desplegable, pulsamos sobre el botón de **"Configuración"** 

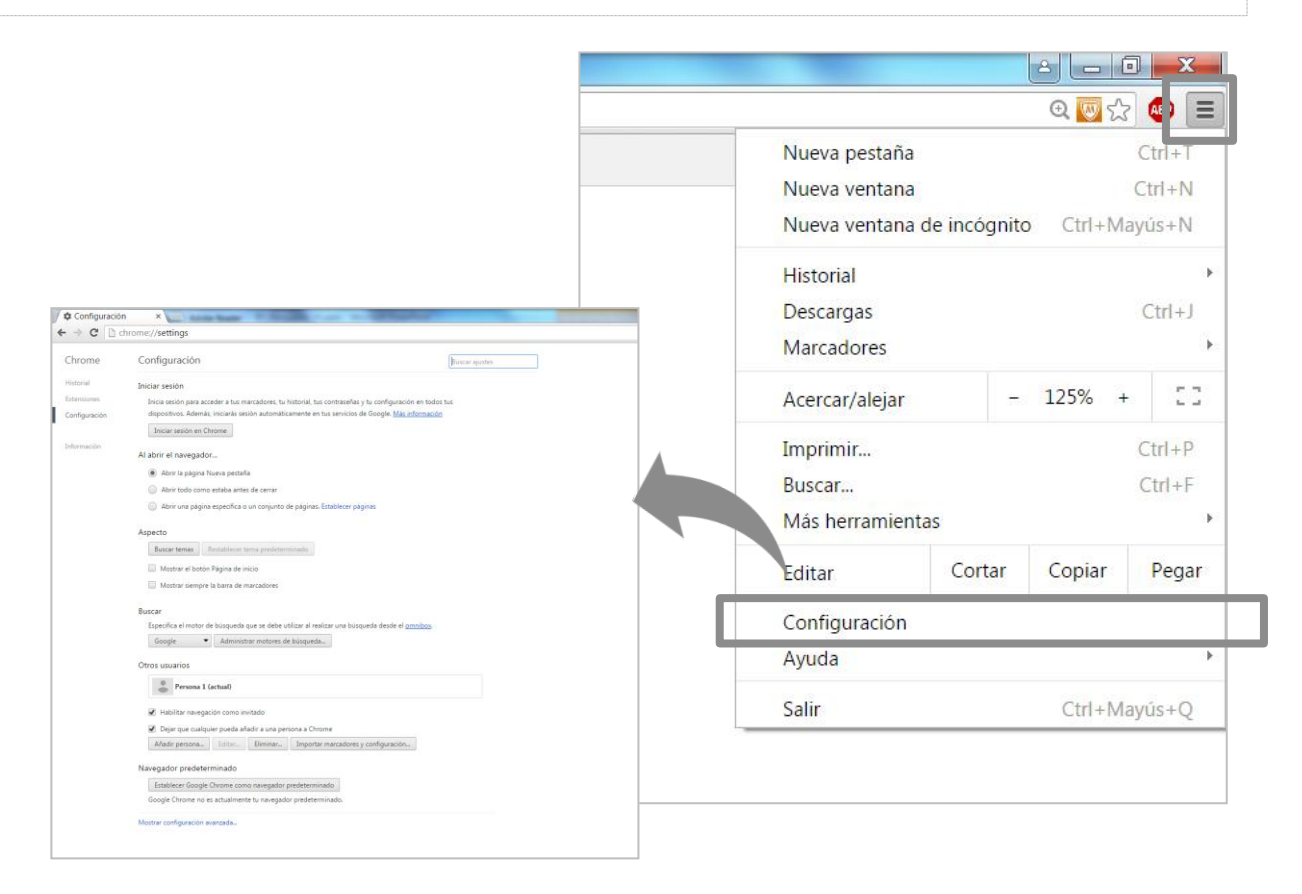

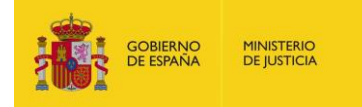

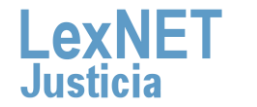

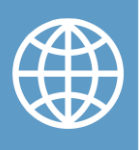

B Habilitar cookies

| Pulsamos sobre el enlace  | "Mostrar | opciones | avanzadas. | <br>Y |
|---------------------------|----------|----------|------------|-------|
| nos situamos sobre "Priva | acidad"  |          |            |       |

| Privacidad<br>Configuración de contenido<br>Google Chrome puede utilizar servicios web para mejorar la experiencia de navegación de los usuarios. Puedes              |
|----------------------------------------------------------------------------------------------------|
| inhabilitar estos servicios si quieres. <u>Más información</u>                                                                                                    |
| 🕑 Utilizar un servicio web para intentar resolver errores de navegación                                                                                               |
| Utilizar un servicio de predicción para completar las búsquedas y las URL introducidas en la barra de direcciones o en el cuadro de búsqueda del menú de aplicaciones |
| 🕑 Cargar recursos previamente para que las páginas se carguen de forma más rápida                                                                                     |
| Enviar a Google automáticamente información sobre posibles incidentes de seguridad                                                                                    |
| 🕑 Obtener protección para ti y para tu dispositivo frente a sitios web peligrosos                                                                                     |
| Utilizar un servicio web para revisar la ortografía                                                                                                    |
| Enviar automáticamente estadísticas de uso e informes sobre fallos a Google                                                                                           |
| Enviar una solicitud de no seguimiento con tu tráfico de navegación                                                                                                   |
|                                                                                                    |

3

Automáticamente, se abre una ventana. En la sección "**Cookies**", seleccionamos "**Permitir que se almacene datos locales(recomendado)**"

| Configuración de contenido                                    |     |
|---------------------------------------------------------------|-----|
| Cookies                                                       |     |
| Permitir que se almacenen datos locales (recomendado)         |     |
| O Conservar datos locales solo hasta que salgas del navegador | ,   |
| No permitir que se guarden datos de los sitios                |     |
| Bloquear los datos de sitios y las cookies de terceros        |     |
| Administrar excepciones Todas las cookies y los datos de sit  | ios |

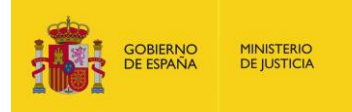

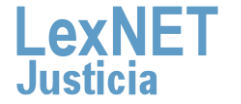

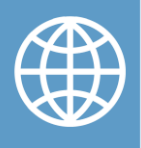

B Habilitar cookies

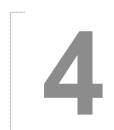

Pulsamos sobre "Listo", y cerramos el navegador web.

| connigi    | uración de contenido                                                                                                    |       |
|------------|----------------------------------------------------------------------------------------------------|-------|
| Cookie     | S                                                                                                    |       |
| • F        | <sup>J</sup> ermitir que se almacenen datos locales (recomendado)                                                                           |       |
| $\bigcirc$ | Conservar datos locales solo hasta que salgas del navegador                                                                                 |       |
| 1 🔘        | No permitir que se guarden datos de los sitios                                                                                              |       |
| B          | lloquear los datos de sitios y las cookies de terceros                                                                                      |       |
| Ad         | ministrar excepciones Todas las cookies y los datos de sitios                                                                               |       |
| Imágen     | nes                                                                                                    |       |
|            | Mostrar todas las imágenes (recomendado)                                                                                                    |       |
|            | No mostrar ninguna imagen                                                                                                    |       |
| Ad         | ministrar excepciones                                                                                                    |       |
| • •<br>• • | Permitir que todos los sitios ejecuten JavaScript (recomendado)<br>No permitir que ningún sitio ejecute JavaScript<br>ministrar excepciones |       |
| Control    | ladores                                                                                                    |       |
| _ 0        | Darmitir qua lor citior unab ca conviartan an controladorar da nrotocolor nradatarminador                                                   | Listo |
|            |                                                                                                    |       |

#### ¡Ya están habilitadas las cookies en el navegador web Google Chrome!

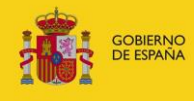

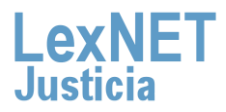

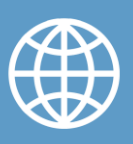

#### ¡Ya hemos finalizado por completo la configuración de nuestro navegador web!

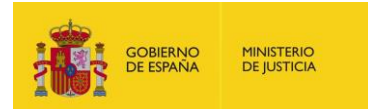

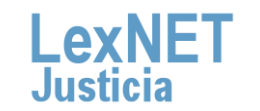

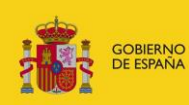

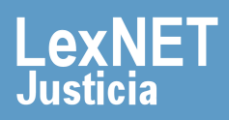